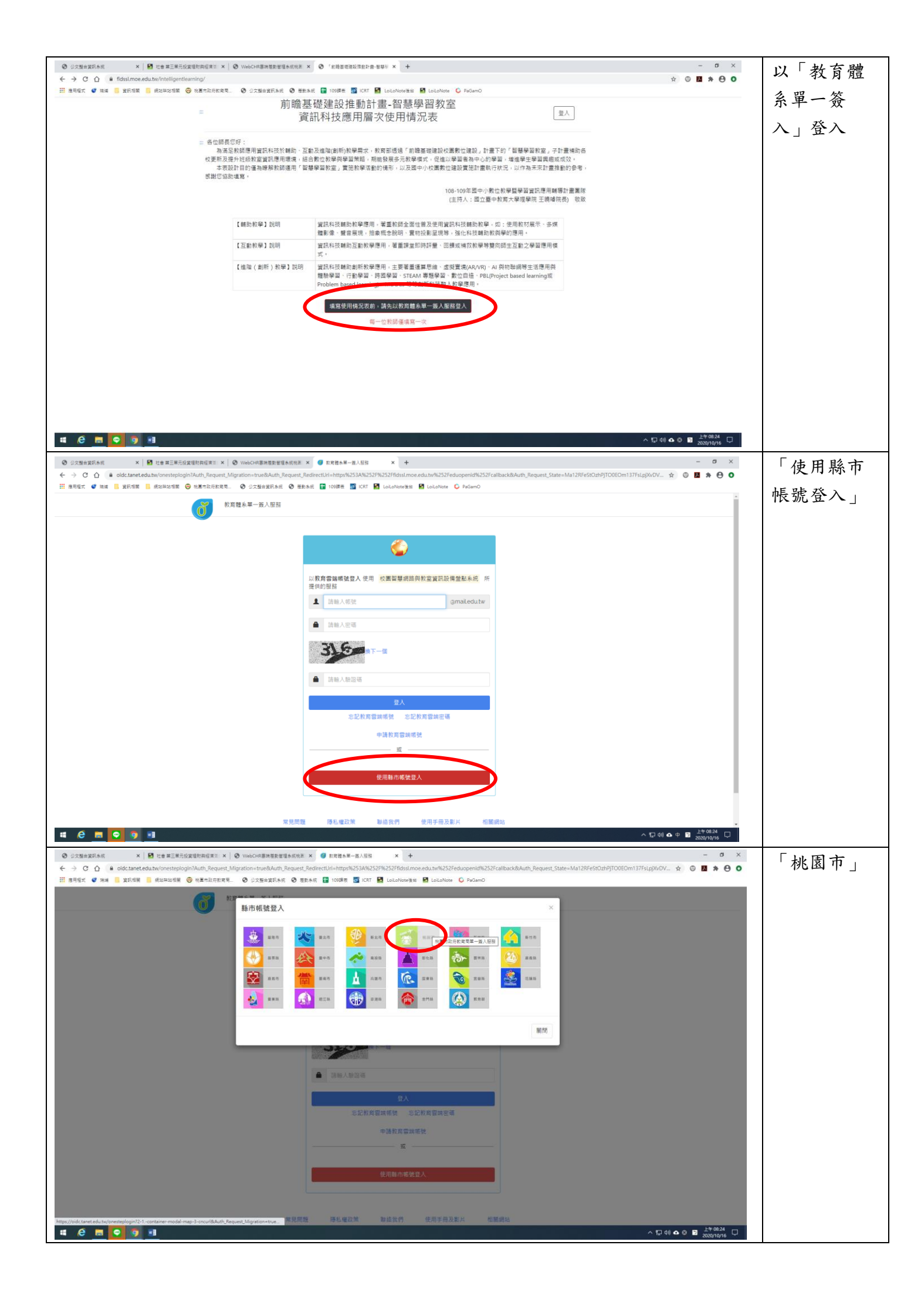

| <ul> <li>② 公式指定展示系示</li> <li>× 図 社会単正単元総理世界相互相 × ② VebGRe期表理目室系現象 × ③ 化素市法定表型時期時期目前 × + - ワ ×</li> <li>← → C △ 単 bycssoedutw/auth-server-login-method7Auth,Request,RedrectUri=https%253A%3252%325Forctetumpage8Auth,Request,State=Ri24OdiaV3oHxxROxL65555555FwTrhMOCHTFH8e48Auth.Request,RedrectUri=https%253A%3252%325Forctetumpage8Auth,Request,State=Ri24OdiaV3oHxxROxL65555555FwTrhMOCHTFH8e48Auth.Request,RedrectUri=https%253A%3252%325Forctetumpage8Auth,Request,State=Ri24OdiaV3oHxxROxL65555555FwTrhMOCHTFH8e48Auth.Request,RedrectUri=https%253A%325%325%325%325%325%325%325%325%325%325</li></ul>                                                                                                    | 「教育人               |
|----------------------------------------------------------------------------------------------------|--------------------|
| III BREA 🖉 RM 📗 MERRE 🗑 REFERER 💭 REFERER . O SIZGOMERAE O BEAR 📓 KORF 📓 KORF 📓 KORF 📓 KORF O                                                                                                    | <b>冒</b> , 於入      |
| ▲無市和所於非難論者就成過程程<br>●                                                                                                    | 员」並八               |
|                                                                                                    |                    |
| 請選擇認的登入身分                                                                                                    |                    |
| 教育人員2人 學生21人                                                                                                    |                    |
|                                                                                                    |                    |
|                                                                                                    |                    |
|                                                                                                    |                    |
|                                                                                                    |                    |
|                                                                                                    |                    |
|                                                                                                    |                    |
|                                                                                                    |                    |
| 米克問題 降私權政策 脚齿银門 操作院的                                                                                                    |                    |
| © 2020 核關內投房間                                                                                                    |                    |
|                                                                                                    |                    |
|                                                                                                    |                    |
|                                                                                                    |                    |
| C ① ② Pycssoedutw/uuth-rever-login/Auth_Request_RedirectUni-http://k253Akk252P/k252kk252P/k252kk25P/k25kk25P/k25kk25P/k25kk25P/k25kk25P/k25kk25P/k25kk25P/k25kk25P/k25kk25P/k25kk25P/k25kk25P/k25kk25P/k25kk25P/k25kk25P/k25kk25P/k25kk25P/k25kk25P/k25kk25P/k25kk25P/k25kk25P/k25kk25P/k25kk25P/k25kk25P/k25kk25P/k25kk25P/k25kk25P/k25kk25P/k25kk25P/k25kk25P/k25kk25P/k25kk25P/k25kk25P/k25kk25P/k25kk25kk25P/k25kk25kk25P/k25kk25kk25kk25kk25P/k25kk25kk25kk25kk25kk25kk25kk25kk25kk25                                                                                                    | 與   単一認            |
|                                                                                                    | 證授權平               |
|                                                                                                    | 台」(雲端學             |
|                                                                                                    | <b>孩</b> ) 据 密 相 同 |
| 怎必須亞人才能使用 <b>()</b> 所提供的服務                                                                                                    | 防川及雷伯问             |
| ▲ 評報人公認希號                                                                                                    |                    |
| ▲ 特融人应该                                                                                                    |                    |
| \$3 5                                                                                                    |                    |
|                                                                                                    |                    |
| A 2010年1月1日日日日日日日日日日日日日日日日日日日日日日日日日日日日日日日日日                                                                                                    |                    |
| 童人                                                                                                    |                    |
|                                                                                                    |                    |
|                                                                                                    |                    |
| 常見問題 隱私世政策 聯絡我們 操作說明                                                                                                    |                    |
| ↓ ΔυΔ0 物量的設計設置                                                                                                    |                    |
|                                                                                                    |                    |
| ・戸(4) ▲ 中 ■ <sup>上*6025</sup> □<br>● ■ ● ● ■                                                                                                    |                    |
| ③ シス生活を実現されていた。         X         図 したき 第三単元 分支型目的実行を示す。         X         ③ じたき 第三単元 分支型目的実行を示す。         -        つ                                                                                                    | 「我要填               |
| ※ 通常性式 ● 地域 ● 実际性質 ● 地域中放性質 ● 地域中放性用用 ● ジス型会変化系统 ● 型数余化 ● 100時間 ● 100時間 ● 100時目 ● 100時目 ● 100日 ● 100日 ● 100日 ● 100日 ● 100日 ● 100日 ● 100日 ● 100日 ● 100日 ● 100日 ● 100日 ● 100日 ● 100日 ● 100日 ● 100日 ● 100日 ● 100日 ● 100日 ● 100日 ● 100日 ● 100日 ● 100日 ● 100日 ● 100日 ● 100日 ● 100日 ● 100日 ● 100日 ● 10 | 宜」                 |
| □□□□□□□□□□□□□□□□□□□□□□□□□□□□□□□□□□□□                                                                                                    | ~~J                |
| 二 各位課長回行:                                                                                                    |                    |
| 荷油定款间进作量试验检交流圈方,互配成生物(局例)影響研究,或用能适应,加速增速速度改量数可建成);而量 1-12,管理学者就是,5-12,管理学者就是,5-12,管理的合<br>收更新及提升组成就重用使用機構。 经总数位投税保障量加速器,和能数限等方法投模模式,促進以学量高者和心心的管圈,加速量生学互供感觉成成成。<br>本表现计目目使為標準拆除就通用「管理學型就会」實施拆學呈點的時間,以及是中心收量数位建設實施計量数行状况。以作為不來非言語指動的參考,                                                                                                    |                    |
| 感謝您協助填寫。<br>108-109年國中小數位教學醫學習資訊應用純專計畫業改                                                                                                    |                    |
| (主持人:國立靈中較高大學理學院王禛曉院長) 职政                                                                                                    |                    |
| 【輔助教學】說明                                                                                                    |                    |
| 【互動飲筆】說明                                                                                                    |                    |
| 【编階(創新)教學】說明<br>望記和技種助創新教學是用,主要著篇運算問題。按證實圖《AR/VR) ~ AI 與初聯網等生活用與<br>教驗學圖。內勒學學。內理學圖。可思學是一部是中國。PRLProject based learning 篇<br>Chube tood learning C 發展的低於記錄了目的意思。                                                                                                    |                    |
| 「Trunien reserved in an an an an an an an an an an an an an                                                                                                    |                    |
| 世一 <sup>(1)</sup> 新聞傳播第一次                                                                                                    |                    |
|                                                                                                    |                    |
|                                                                                                    |                    |
|                                                                                                    |                    |
|                                                                                                    |                    |
|                                                                                                    |                    |
| 2030/0/16                                                                                                    | <u>I</u>           |

|                                                           |                                                                                                    |                                                  |                          |   | 開始填寫吧!   |
|-----------------------------------------------------------|----------------------------------------------------------------------------------------------------|--------------------------------------------------|--------------------------|---|----------|
|                                                           | 前瞻基礎建設推動計畫-魯<br>資訊科技應田屬次使E                                                                                                    | ₽慧學習教室<br>■情況表                                   | 系统操作手册 侯昱                |   | 授課班級:如   |
| 貝加小社及應用眉大使用用加农                                            |                                                                                                    |                                                  |                          |   | ·治理班级數   |
|                                                           | 各位師原母好:<br>為落足教師應用資訊和技於轉約、互動及進陶創新約發票求,教育部透過「前續舊接建設位團款位運設」計畫下的「智慧學習教室」子計畫補助各位更                                                                                                    |                                                  |                          |   |          |
|                                                           | 新及提升班級教室資訊應用環境,結合數位教學與學習策諮,期鄉發展多元教學<br>本表設計目的僅為瞭解教師運用「智慧學習教室」實施教學活動的情形,以<br>您協助填寫。                                                                                                    | 聲模式,促進以學習者為中心的學習,增進學生學<br>以及國中小校園數位建設實施計畫執行狀況,以作 | 習興趣或成效。<br>為未來計畫推動的參考,感謝 |   | 多,選一班    |
| 108-109座四中小教也教學聖學習識訊得用輔導計畫團隊<br>(主持人:國立聲中教問大學理學房王得確完長) 敬欲 |                                                                                                    |                                                  |                          |   | 即可       |
|                                                           | 以紅色星號(*)標示的項目為必填的項目                                                                                                    |                                                  |                          |   | *大型顯示器   |
|                                                           | 填報單位<br>熱潮內 瑞德阿小                                                                                                    | *授課班級 ?                                          |                          |   | =觸控螢幕    |
|                                                           | 105-10117 2014日20117                                                                                                    | 調選择短課的堆版(口填為人数)<br>教室代碼                          | Ŷ                        |   |          |
|                                                           | 侯昱                                                                                                    | null                                             |                          |   |          |
|                                                           | · 教師性別                                                                                                    | *授課學生數                                           |                          |   |          |
|                                                           | - (新聞型目の)<br>- (新聞型目の)<br>- (新聞)<br>- (新聞)<br>- (<br>(新聞)<br>- (<br>(新))<br>- (<br>(<br>(<br>(<br>(<br>(<br>(<br>(<br>(<br>(<br>(<br>(<br>(<br>(<br>(<br>(<br>(<br>(<br>( | 請選擇授課學生數                                         | ¥                        |   |          |
|                                                           | - 國語文                                                                                                    | 語 □新住民語 □英語文                                     | □ 生活課程                   |   |          |
|                                                           | □健康與體育 □數學 □科技 □综合活動                                                                                                    | □藝術 □社會                                          | □ 自然科學                   |   |          |
|                                                           | □ 全民間防蚊局                                                                                                    |                                                  |                          |   |          |
|                                                           | 【第一部分】使用智慧學習教室工具類別(請勾選以下                                                                                                    | 「欄位,可複選。)                                        |                          |   |          |
|                                                           |                                                                                                    |                                                  |                          | * | 化十明时比    |
|                                                           | 18. 應用實訊科技支援學習評量與相互回饋活動,以利於進行評量活動。 □從不 □ 很少 □ 有時 □ 經常 図 總是                                                                                                    |                                                  |                          |   | 所有问起旨    |
|                                                           | *9.種田問題場向學習或專題學習等課程活動。實施跨領域於整課程活動。 ○從不 □很少 □ 有時 □ 經常 ☑ 總是                                                                                                    |                                                  |                          |   | 可照實回     |
|                                                           | * 10. 運用資訊科技突破時間及空間限制,實施行動學習或時面域交流或共作                                                                                                    | 2.修課程活動。                                         |                          |   | 答,唯須注    |
|                                                           | □從不 □復少 □預時 □提常 2 總是                                                                                                    |                                                  |                          |   | 意第 11 題為 |
|                                                           | <ul> <li>11.使用置訊料技從事與数學(mailen)活動。</li> <li>□從不 □很少 □ 有時 □ 經常 □ 總是</li> </ul>                                                                                                    |                                                  |                          |   | 反向題。     |
|                                                           | 12. 透過自接較與或程式設計等課程活動,進行實作及成果發展。 ■從不 □很少 □ 有時 □ 經常 □ 總是                                                                                                    |                                                  |                          |   |          |
|                                                           | <ul> <li>*13. 透魂30影像、AR/VR/MR・人工智慧或語音互動等新興科技、進行離職、探索學習。</li> <li>22 従不 □ 很少 □ 角防 □ 經常 □ 提墨</li> </ul>                                                                                                    |                                                  |                          |   |          |
|                                                           | 【第三部分】使用智慧學習教室相關建議                                                                                                    |                                                  |                          |   |          |
|                                                           |                                                                                                    |                                                  |                          |   |          |
|                                                           | 網路臺地台可支援平板連線上網數有限,數位教學發展空間受限。                                                                                                    |                                                  |                          |   |          |
|                                                           |                                                                                                    |                                                  |                          |   |          |
|                                                           |                                                                                                    |                                                  |                          |   |          |
|                                                           | 7-                                                                                                    | -9                                               |                          |   |          |
|                                                           | 「前瞻基礎建設推動計畫-智                                                                                                    | 1慧學習教室」                                          | 系统操作手册 候昱                |   | 完成!      |
|                                                           | 資訊科技應用層次使用                                                                                                    | 日恒沉衣                                             | 登出                       |   |          |
|                                                           | 【第四部分】顯示判定應用層-次<br>【判定層次】: 進降創約教學                                                                                                    |                                                  |                          |   |          |
|                                                           | 返回 確認(資料                                                                                                    | 送出後即無法修改)                                        |                          |   |          |
|                                                           |                                                                                                    |                                                  |                          |   |          |
|                                                           |                                                                                                    |                                                  |                          |   |          |
|                                                           |                                                                                                    |                                                  |                          |   |          |
|                                                           |                                                                                                    |                                                  |                          |   |          |
|                                                           |                                                                                                    |                                                  |                          |   |          |
|                                                           |                                                                                                    |                                                  |                          |   |          |
|                                                           |                                                                                                    |                                                  |                          |   |          |
|                                                           |                                                                                                    |                                                  |                          |   |          |
|                                                           |                                                                                                    |                                                  |                          |   |          |
|                                                           |                                                                                                    |                                                  |                          |   |          |
|                                                           |                                                                                                    |                                                  |                          |   |          |